### Les Entrées en Stock Manuelles

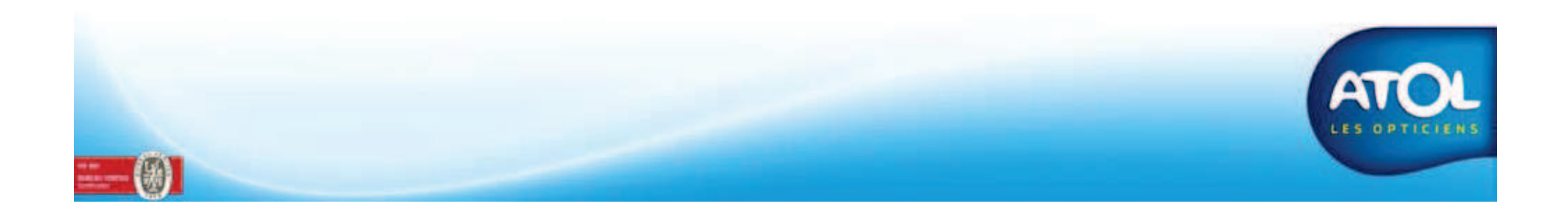

### Les entrées en stock manuelles

Accès : Menu Stock → Article → Dossier article → Onglet Entrée en Stock

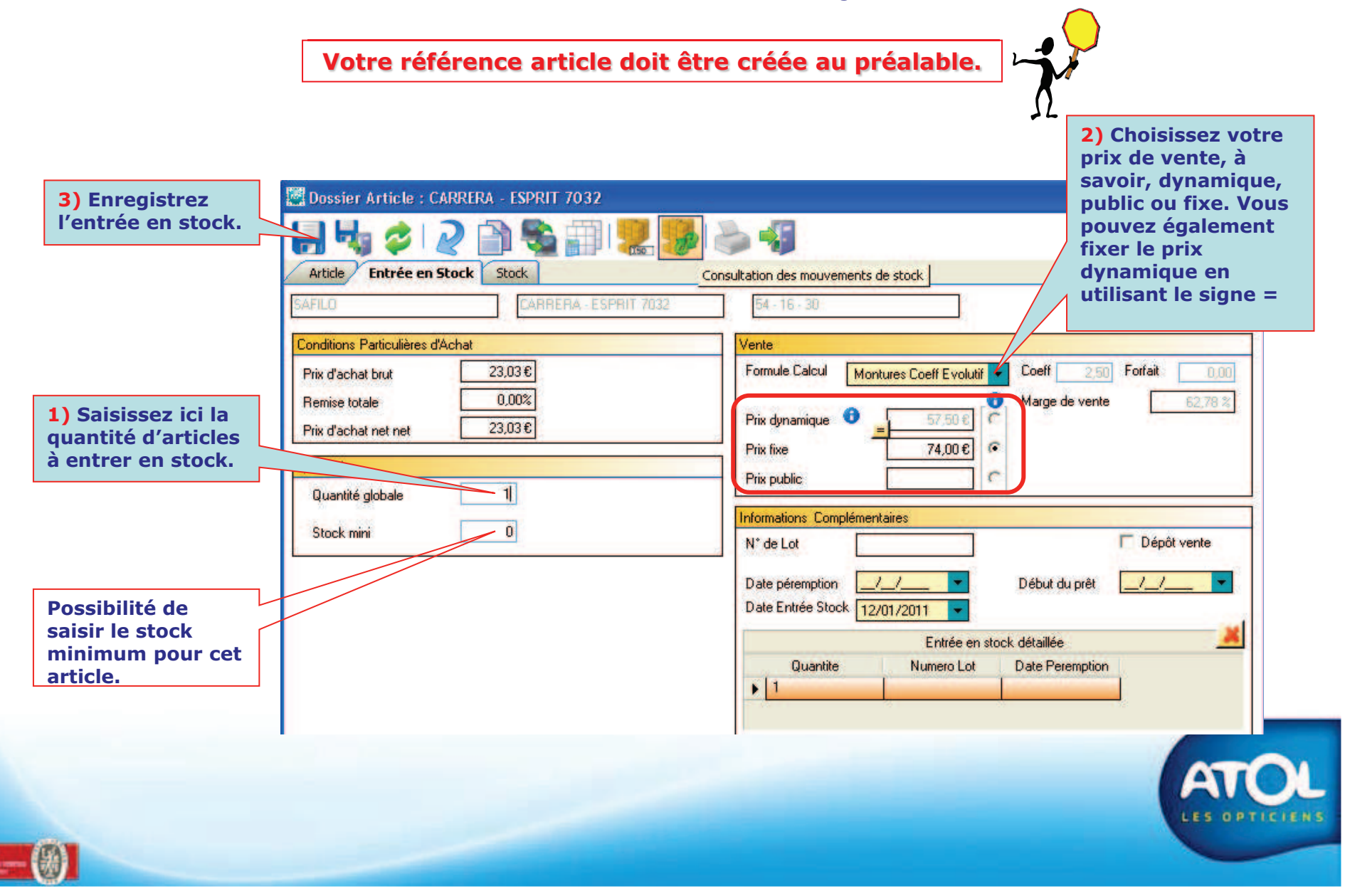

### Les entrées en stock manuelles

#### Accès : Menu Stock → Article → Dossier article → Onglet Stock

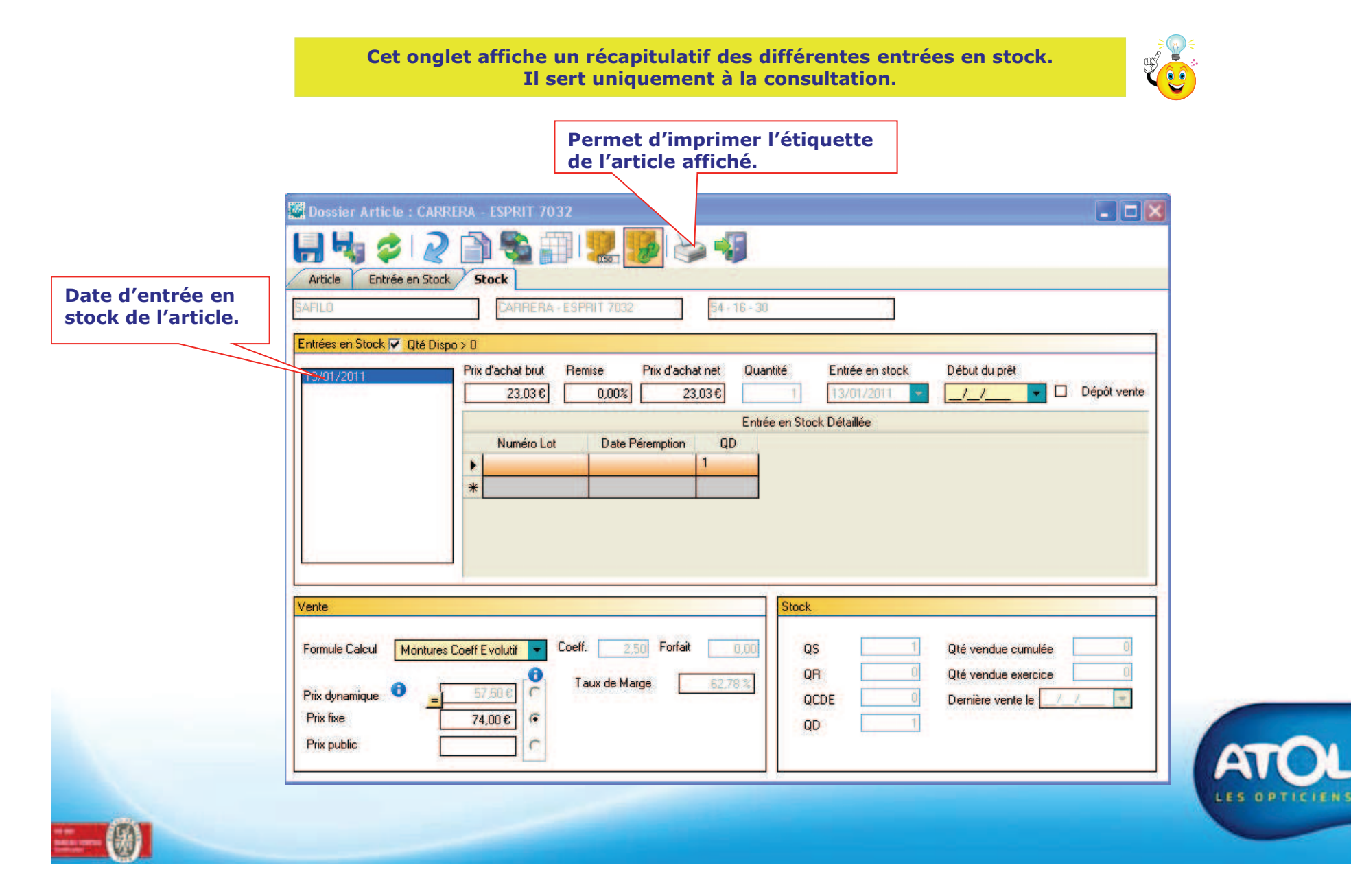

# Les entrées en stock manuelles avec des conditions d'achat exceptionnelles

Accès : Menu Stock → Article → Recherche Article → Dossier Article →Onglet Entrée en Stock

| 4) Enregistrez                   | Dossier Article : CARRERA - ESPRIT 7032                                                              |
|----------------------------------|----------------------------------------------------------------------------------------------------|
| l'entree en stock.               |                                                                                                    |
|                                  | Article Entrée en Stock Stock                                                                        |
|                                  | SAFILO CARRERA - ESPRIT 7032 54 - 16 - 30                                                            |
| 1) Renseignez<br>le Prix d'achat | Conditions Particulières d'Achat                                                                     |
| net net ou la                    | Prix d'achat brut 23,03€ Formule Calcul Montures Coeff Evolutif ▼ <sup>Coe</sup> 3) Saisissez ici la |
| correspondant                    | Remise totale 10,00% Mar le prix auquel                                                              |
| à la quantité                    | Prix d'achat net net 20,73€<br>Prix fixe 74,00€ C si il est fixe,                                    |
| 501510.                          | Quantité dynamique ou public.                                                                        |
|                                  | Guantite globale                                                                                     |
|                                  | Stock mini N* de Lot Dépôt vente                                                                     |
|                                  | Date péremption _/_/ Début du prêt _/_/ V                                                            |
|                                  | Date Entrée Stock 13/01/2011                                                                         |
|                                  | 2) Saisissez ici la                                                                                  |
|                                  | quantité d'articles     Image: State Peremption       à entrer en stock.     Image: State Peremption |
|                                  |                                                                                                    |
|                                  |                                                                                                    |
|                                  |                                                                                                    |
|                                  |                                                                                                    |
| -                                | CES OPTICI                                                                                           |
| 一國                               |                                                                                                    |

# Les entrées en stock manuelles avec des conditions d'achat exceptionnelles

#### Accès : Menu Stock → Article → Recherche Article → Dossier Article →Onglet Stock

|                                         | SAFILO CARRERA - ESPRIT 7032 B4 - 16 - 30                                                                                                    |
|-----------------------------------------|----------------------------------------------------------------------------------------------------|
| nouvelle entrée en<br>ock apparaît avec | Entrees en Stock I         Ute Dispo > 0           13/01/2011         rix d'achat brut         Remise         Prix d'achat net         Quantité         Entrée en stock         Début du prêt           13/01/2011         23,03 €         10,00%         20,73 €         1         13/01/2011         _/_/         _/_/         _ |
|                                         |                                                                                                    |
|                                         |                                                                                                    |
|                                         | Vente Stock                                                                                                    |
|                                         | Vente     Stock       Formule Calcul     Montures Coeff Evolutif     Coeff.     2.50     Forfait     0.00     QS     2     Qté vendue cumulée     0                                                                                                    |

# Les entrées en stock manuelles d'un article tracé

Accès : Menu Stock → Article → Dossier Article →Onglet Article

| Dossier Article : SIX FACILE 3*360ML                                                                                                    |                                                                                                    |                                                                                                    |
|----------------------------------------------------------------------------------------------------|----------------------------------------------------------------------------------------------------|----------------------------------------------------------------------------------------------------|
| Article     Entrée en Stock     Stock       Article     Rayon     Contactologie - Produit Lentille       Fournisseur     ATOL DISTRIBUTION     Image: Contactologie - Produit Lentille       Marque     ATOL     Image: Contactologie - Produit Lentille       Marque     ATOL     Image: Contactologie - Produit Lentille       Marque     ATOL     Image: Contactologie - Produit Lentille | Compléments Article         Désignation fournisseur         SIX FACILE 3*360ML         Description commerciale         Code article fournisseur         Code article fournisseur         Taux TVA         19,6 %         Délai de réappro.         jours         Code Barre Fournisseur                                                                                                    |                                                                                                    |
| Divers Param 1 360. Param 3 Param 2 Durée d'utilisation j                                                                                                    | Complément Divers Commentaires                                                                                                    |                                                                                                    |
| Conditions Générales d'Achat<br>Brut 9,60€ Remise 0,00% Net 9,60€<br>Quantité Dans Tous Magasins                                                                                                    | Paramétrages<br>Géré en stock 🗹 Article générique 🗌 Commandable 🖉<br>Gestion détaillée 🗹 Origine satalogue 🔲 Continue de la Continue de la Con | Si vous décidez<br>d'entrée en stock les<br>numéros de lots et date<br>de péremption, il est<br>important de cocher la<br>case « Gestion |

Il est possible de paramétrer les sous-rayons des produits nécessitant une traçabilité produits afin, qu'au moment de la vente, AS2 vous impose ou vous conseille de saisir le numéro de lot et la date de péremption.

(voir chapitre paramétrage des sous-rayons - traçabilité).

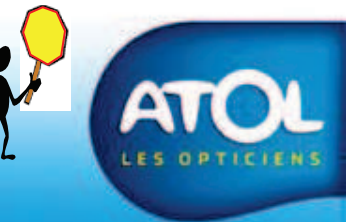

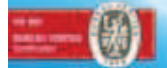

# Les entrées en stock manuelles d'un article tracé

### Accès : Menu Stock → Article → Dossier Article →Onglet Entrée en Stock

|                                                              | Dossier Article : ATOL - SIX FACILE 3*360ML                                                                                                    |                                                                                                    |
|--------------------------------------------------------------|----------------------------------------------------------------------------------------------------|----------------------------------------------------------------------------------------------------|
| 3) Enregistrez.                                              | Article Entrée en Stark Stark                                                                                                    | Etiquettage                                                                                                    |
|                                                              | ATOL DISTRIBUTION ATOL - SIX FACILE 3'360ML                                                                                                    |                                                                                                    |
| 1) Saisissez ici la<br>quantité totale à entrer<br>en stock. | ATOL DISTRIBUTION     ATOL - SIX FACILE 3*360ML       Conditions Particulières d'Achat     Prix d'achat brut       Prix d'achat brut     9,60 €       Remise totale     0,00%       Prix d'achat net net     9,60 €       Quantité     4       Stock misi     0 | Vente   Formule Calcul   Divers x3   O   Prix dynamique   Informations   Complémentaires   N* de Lot   Date péremption   /_/   Début du prêt   /_/   Début du prêt   /_/ |
| 2) Saisisse:<br>Si plusieurs<br>modifier la<br>supplément    | z ici le <mark>Numéro de lot</mark> et la <mark>Date de pér</mark><br>s numéros de lot, alors cliquez sur la c<br>quantité en fonction des numéros de l<br>taire viendra se créer pour continuer l                                                              | emption.<br>ellule de la colonne « quantité » pour<br>lot correspondant, une ligne<br>a saisie.                                                                          |
| <b>(</b> )                                                   |                                                                                                    | LES OPTICIENS                                                                                                    |

# Les entrées en stock manuelles d'un article tracé

### Accès : Menu Stock → Article → Recherche Article → Dossier Article →Onglet Stock

|                                         | Dossier Article : ATOL - SIX FACILE 3*360ML         Image: Start Start         Article         Entrée en Stock         Stock                                                                                                    |       |
|-----------------------------------------|----------------------------------------------------------------------------------------------------|-------|
| Date d'entrée en<br>stock de l'article. | Prix d'achat brut Remise Prix d'achat net Quantité Entrée en stock Début du prêt<br>20/08/2010<br>13/01/2011<br>Prix d'achat brut Remise Prix d'achat net Quantité Entrée en stock Début du prêt<br>9,60 € 0,00% 9,60 € 7 05/06/2009 ▼ ././ ▼ □ Dépôt<br>Entrée en Stock Détaillée<br>Numéro Lot Date Péremption QD<br>▶ 08111796 01/10/2010 3<br>08111900 01/12/2010 4 N° de lot, date de<br>péremption et quantité<br>correspondante.                                        | vente |
|                                         | Vente       Formule Calcul       Divers x3       Coeff.       3.00       Forfait       0.00         Prix dynamique              •              •              •              •              QS              17              Qté vendue cumulée              QR              Qté vendue exercice              QR              Qté vendue exercice              QCDE              Dernière vente le             //             QD              I6              //             // |       |
|                                         |                                                                                                    | (     |

## Les entrées en stock manuelles rapides

### Accès : Menu Stock → Article → Recherche Article

|                                                                       | + Lunetterie<br>+ Contactologie<br>+ Divers<br>+ Basse Vision                                                                                              | nayon                    | Modèle<br>Fourniss.<br>Marque                                                                                                    |                    | Filtre                                  | : avancé                                                       | 2<br>2<br>2               |                           |
|-----------------------------------------------------------------------|----------------------------------------------------------------------------------------------------|--------------------------|----------------------------------------------------------------------------------------------------|--------------------|-----------------------------------------|----------------------------------------------------------------|---------------------------|---------------------------|
| ) Sélectionnez                                                        |                                                                                                    |                          |                                                                                                    | Liste Article      | 15                                      |                                                                |                           |                           |
| article à entrer                                                      | Fournisseur                                                                                                    | Marque                   | Modèle                                                                                                    | QD                 | Z P1                                    | P2                                                             | P3                        |                           |
| a stanta                                                              |                                                                                                    | The second second second | a service and service and the service and the                                                                                                    |                    | 1.60                                    |                                                                | and and a                 |                           |
| ) Cliquez                                                             | SAFILO<br>SAFILO                                                                                                    | C DIOR                   | DIOR 2116<br>CD ADIORABLE 3/L                                                                                                    | 0                  | 52<br>64                                | 20 16                                                          | 20<br>YB7<br>4) E         | nregistrez                |
| n stock.<br>2) Cliquez<br>pour afficher<br>e détail de<br>'article.   | SAFILO<br>SAFILO<br>SAFILO                                                                                                    | C DIOR                   | DIOR 2116<br>CD ADIORABLE 3/L<br>3) Saisisse<br>entrer en                                                                                                    | ez la qu<br>stock. | antité à                                | 20 16                                                          | 20<br>YB7<br>4) E<br>voti | nregistrez<br>re entrée.  |
| n stock.<br>2) Cliquez<br>pour afficher<br>e détail de<br>'article.   | <ul> <li>SAFILO</li> <li>SAFILO</li> <li>SAFILO</li> <li>SAFILO</li> <li>Prix d'achat brut</li> </ul>                                                      | C DIOR                   | DIOR 2116<br>CD ADIORABLE 3/L<br>3) Saisisse<br>entrer en<br>27.37 € Qté à entrer en stoc                                                                                  | ez la qu<br>stock. | 52<br>64<br>antité à                    | 20<br>16                                                       | 20<br>YB7<br>4) E<br>voti | inregistrez<br>re entrée. |
| n stock.<br>2) Cliquez<br>pour afficher<br>le détail de<br>l'article. | <ul> <li>✓ Détail</li> <li>Entrée en stock rapide</li> <li>Prix d'achat brut</li> <li>Prix d'achat net net</li> </ul>                                      |                          | DIOR 2116         CD ADIORABLE 3/L         3) Saisisse entrer en         27.37 €         Qté à entrer en stoc         27.37 €         Taux de Marge                        | ez la qu<br>stock. | 52<br>64<br>antité à<br>0 N* c          | 20<br>16<br>16<br>16<br>16<br>16<br>16<br>16<br>16<br>16<br>16 | 20<br>YB7<br>4) E<br>voti | inregistrez<br>re entrée. |
| a stock.<br>2) Cliquez<br>90ur afficher<br>9 détail de<br>7 article.  | <ul> <li>SAFILO</li> <li>SAFILO</li> <li>SAFILO</li> <li>SAFILO</li> <li>Prix d'achat brut</li> <li>Prix d'achat net net</li> <li>Remise totale</li> </ul> |                          | DIOR 2116         CD ADIORABLE 3/L         3) Saisisse         entrer en         27.37 €         Qté à entrer en stoc         27.37 €         Taux de Marge         0.00 % | ez la qu<br>stock. | 52<br>64<br>antité à<br>0 N° c<br>0 Dép | de Lot                                                         | 20<br>YB7<br>4) E<br>voti | nregistrez<br>e entrée.   |

# Les entrées en stock manuelles rapides avec des conditions d'achats et de traçabilité

Accès : Menu Stock → Article → Recherche Article

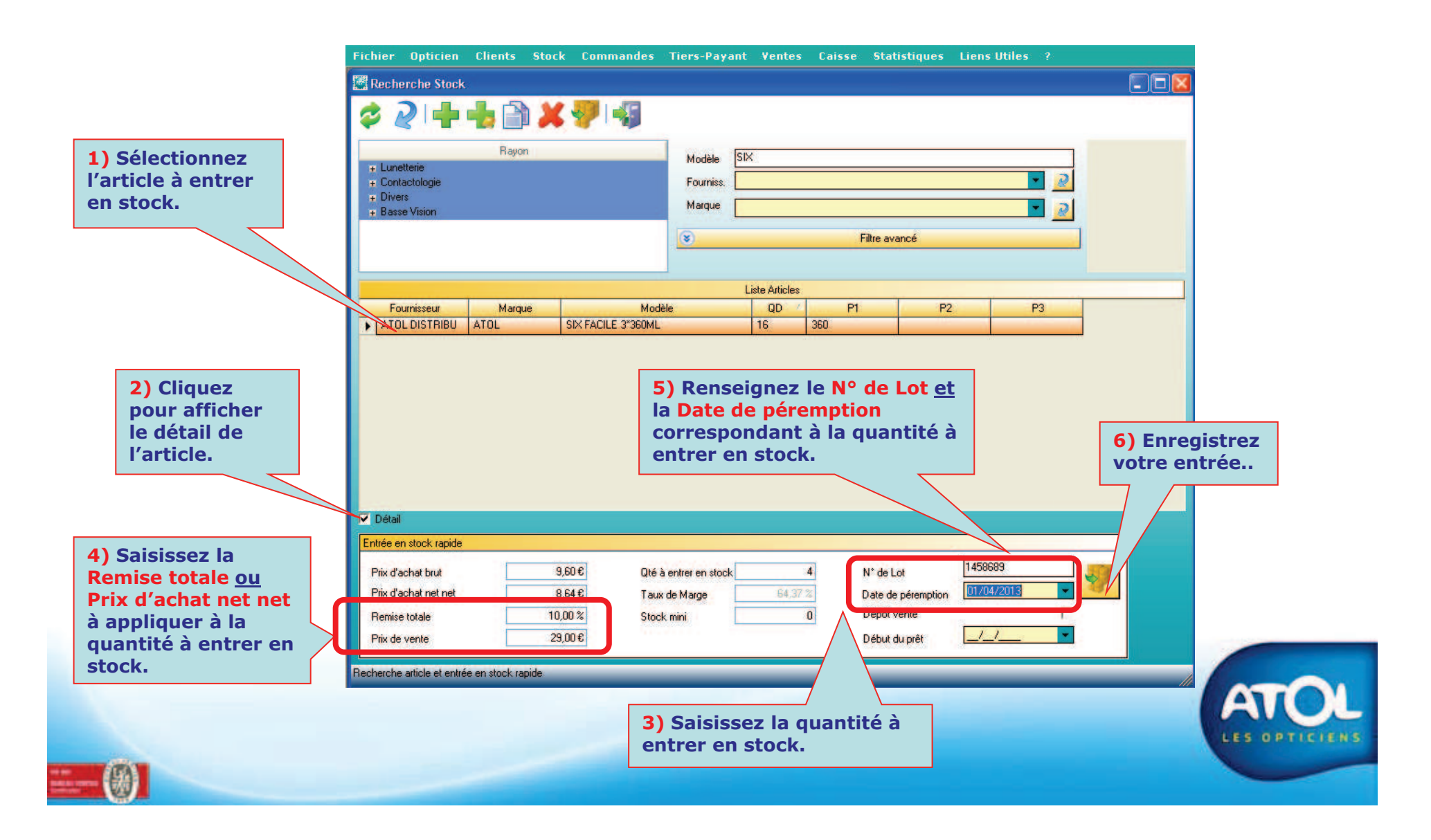